City of Chicago

# CDOT Address Certificate

Web Portal User Guide [Ver. 2.0]

# Contents

| Web Portal                                         | 3  |
|----------------------------------------------------|----|
| Starting an Address Certificate Permit application |    |
| Applicant                                          | 5  |
| Additional Details                                 | 9  |
| Address Certificate Details                        | 9  |
| Adding Address(es)                                 | 10 |
| Adding a property PIN (property index number)      | 12 |
| Application Documentation                          | 14 |
| Legal Agreements                                   | 16 |
| Application Fee and Status                         | 16 |
| Application in Review                              | 18 |
| Applicant Correction Status                        | 19 |
| Corrections Review Status                          | 21 |
| Fee Payment Status                                 | 22 |
| Active Status                                      | 23 |

# **Application Process**

This guide will walk you through the end-to-end process of an Address Certificate Permit

# Web Portal

#### Starting an Address Certificate Permit application

Login to the web portal with the following steps

- a. Enter your User ID
- b. Enter your Password.
- c. Click on the Sign In button.

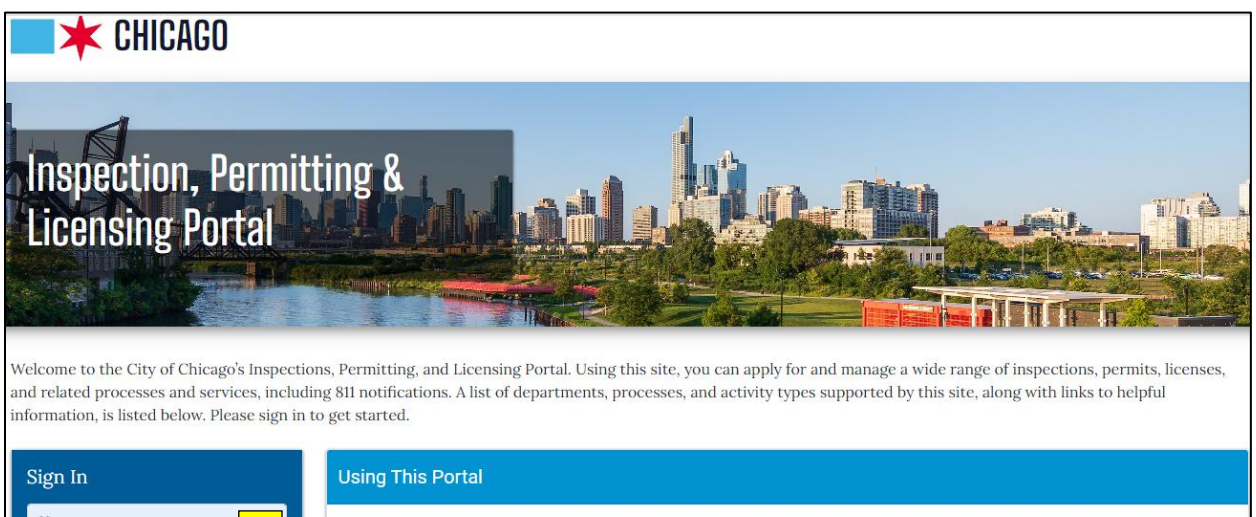

| Sign In                                  | Using This Portal                               |
|------------------------------------------|-------------------------------------------------|
| Username<br>sshah1                       | Create Account and Manage Company Relationships |
|                                          | Pay Outstanding Fees                            |
| Password b                               | Apply for a Permit                              |
|                                          | Claim Your Permit Application                   |
|                                          | Apply for a Trade License                       |
| Forgot Login Info?<br>Create New Account | Claim Your Trade License (Individual)           |
|                                          | Claim Your Trade License (Contractor)           |

Click on the Permits drop-down and then select Apply for Permit

| CHICAGO > Inspection, Permitting & Licensing Portal |                  |                  |     |               |        |                 |                     |
|-----------------------------------------------------|------------------|------------------|-----|---------------|--------|-----------------|---------------------|
| Teri Osmon 👻 Super Duper Company 👻                  | Permits - 811 -  | Trade Licenses 👻 | AIC | Documentation |        |                 | Cart (0)            |
| Home                                                | About Permits    |                  |     |               |        |                 |                     |
| ≔ Dashboard                                         | Apply for Permit |                  |     |               |        |                 |                     |
|                                                     | Search Permits   |                  |     |               |        |                 |                     |
| Search                                              | Sort<br>Later In | take Date        |     | ~             | Search | Advanced Search | Select Items To Pay |

Select the CDOT Address Certificate "Let's get started" button.

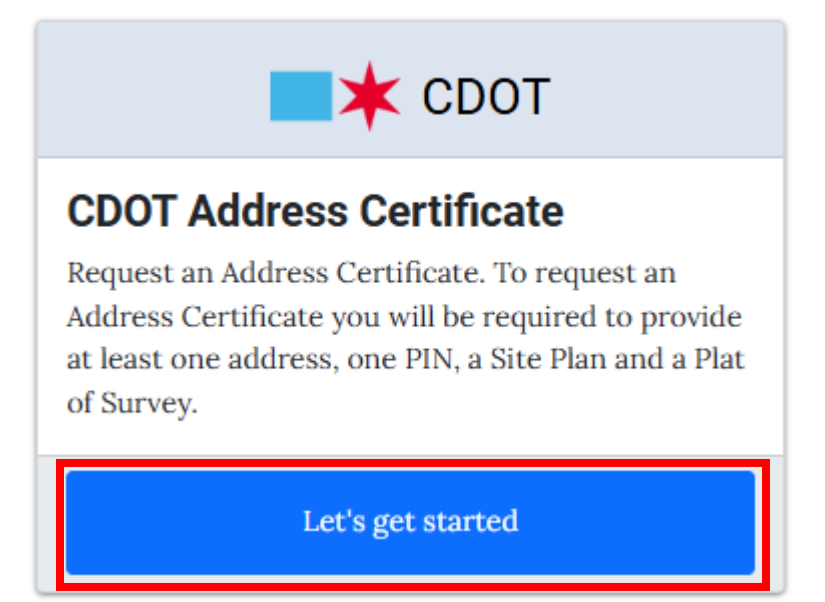

#### Applicant

On the Applicant page, the user can add an Applicant or a Developer. The Applicant is required, the Developer is not.

| CDOT Address Certificate                      |                                                |                                    |                                      |                    |        |  |
|-----------------------------------------------|------------------------------------------------|------------------------------------|--------------------------------------|--------------------|--------|--|
| Application<br>Type                           | Applicant                                      | Additional<br>Details              | Documentation                        | Legal<br>Agreement | Status |  |
| Provide the Applicar<br>*Required Information | nt and optionally the Developer.<br><i>ion</i> |                                    |                                      |                    |        |  |
| Applican *                                    |                                                |                                    |                                      |                    |        |  |
| Click the 'Add App                            | olicant' button to search for an ap            | plicant and add them to this appli | ication.                             |                    |        |  |
| Add Super Dupe                                | r Company Add Applicant                        |                                    |                                      |                    |        |  |
| Developer                                     |                                                |                                    |                                      |                    |        |  |
| If any companies of                           | other than your own will be actin              | g as Developer, click the 'Add Dev | eloper' button to add them to this a | pplication.        |        |  |
| Add Super Dupe                                | er Company Add Developer                       |                                    |                                      |                    |        |  |
| Previous Step                                 | Next Step                                      |                                    |                                      |                    |        |  |

To add an Applicant, if the web user is associated with a company, they will have a button with "Add <Company Name>" that when selected will add their company name as the applicant or they can select the "Add Applicant" button which allow the applicant to search for someone.

Click on the Add <Company Name> button to add your company.

| Applicant *                      |                                                              |
|----------------------------------|--------------------------------------------------------------|
| Click the 'Add Applicant' buttor | to search for an applicant and add them to this application. |
| Add Super Duper Company          | Add Applicant                                                |

Now my company is added as the Applicant.

| NameActionSuper Duper Company<br>(312)***-6677<br>t***@test.com<br>333 N. State Street<br>Chicago IL 60606Remove |
|----------------------------------------------------------------------------------------------------|
| Super Duper Company<br>(312)***-6677<br>t***@test.com<br>333 N. State Street<br>Chicago IL 60606                 |
| t***@test.com<br>333 N. State Street<br>Chicago IL 60606                                                         |
| 333 N. State Street<br>Chicago IL 60606                                                                          |
| Chicago IL 60606                                                                                                 |
|                                                                                                    |
|                                                                                                    |

To add a Developer, I can either add the company I'm associated with by clicking on the "Add <company name>" button, or I can click on the "Add Developer" button.

In this example, we will click on the "Add Developer" button.

| Developer                                                                                                    |     |
|----------------------------------------------------------------------------------------------------|-----|
| If any companies other than your own will be acting as Developer, click the 'Add Developer' button to add them to this application | on. |
| Add Super Duper Company Add Developer                                                                                              |     |

Enter the company name for your developer that you want to find. Then click on the "Search" button.

| Search For Developer                                |                                                                     | ×    |
|-----------------------------------------------------|---------------------------------------------------------------------|------|
| Search for the contact you would add a new contact. | like to add. If you don't find your desired contact you will be abl | e to |
| Search by Name                                      | developer                                                           | *    |
|                                                     | Close                                                               | arch |

The system will return a list of companies to choose from. Click on the select button next to the company you want to choose.

| Select Developer                                                                                                    | ×    |
|----------------------------------------------------------------------------------------------------|------|
| Search for the contact you would like to add. If you don't find your desired contact you will be able<br>to add a new contact. | e Î  |
| Contact                                                                                                    |      |
| MB BUILDERS &                                                                                                    |      |
| DEVELOPERS, INC.*                                                                                                    |      |
| Phone - (312)***-1800                                                                                                    |      |
| CHICAGO IL 60622                                                                                                    |      |
|                                                                                                    |      |
| Select                                                                                                    |      |
| Contact                                                                                                    |      |
| G & H DEVELOPERS                                                                                                    |      |
| CORPORATION                                                                                                    |      |
| Phone - (312)***-4172                                                                                                    |      |
| Email -                                                                                                    |      |
| C*****@nationalplazas.co                                                                                                    |      |
| CHICAGO IL 60606-                                                                                                    |      |
|                                                                                                    |      |
| Select                                                                                                    |      |
| Contact                                                                                                    |      |
| FOLLYN BUILDERS &                                                                                                    |      |
| DEVELOPERS, LLC.                                                                                                    |      |
| Phone - (773)***-0291                                                                                                    |      |
| Email -                                                                                                    |      |
| Close Search Again Add New Con                                                                                                 | tact |

## This will update your Developer on the Applicant page.

|                                                                                                 |                             | CDOT Addre            | ess Certificate |                    |       |
|-------------------------------------------------------------------------------------------------|-----------------------------|-----------------------|-----------------|--------------------|-------|
| plication<br>Type                                                                               | E<br>Applicant              | Additional<br>Details | Documentation   | Legal<br>Agreement | Statu |
| Provide the Applicant and<br>* <i>Required Information</i>                                      | d optionally the Developer. |                       |                 |                    |       |
| Applicant *                                                                                     |                             |                       |                 |                    |       |
| Name                                                                                            |                             |                       | Action          |                    |       |
| Super Duper Compan<br>(312)***-6677<br>t***@test.com<br>333 N. State Street<br>Chicago IL 60606 | у                           |                       | Remov           | e                  |       |
| Developer                                                                                       |                             |                       |                 |                    |       |
| Name                                                                                            |                             |                       |                 | Action             |       |
| MB BUILDERS & DEVI<br>(312)***-1800<br>923 N. ASHLAND AVE<br>CHICAGO IL 60622                   | ELOPERS, INC.*<br>NUE       |                       |                 | Remove             |       |
| Previous Step Next                                                                              | Step                        |                       |                 |                    |       |

To move to the next page, click on the "Next Step" button.

| eveloper      |                |          |  |  |
|---------------|----------------|----------|--|--|
| Name          |                |          |  |  |
| MB BUILDERS   | S & DEVELOPERS | 3, INC.* |  |  |
| (312)***-1800 |                |          |  |  |
| 923 N. ASHLA  | ND AVENUE      |          |  |  |
| CHICAGO IL (  | 50622          |          |  |  |
|               |                |          |  |  |
|               |                |          |  |  |
|               |                |          |  |  |
| revious Step  | Next Step      |          |  |  |

#### Additional Details

When the application moves to the Additional Details page, the applicant information will be saved and an Application Number will be generated. At this point the applicant can leave the application and come back to it as it will now be on their dashboard.

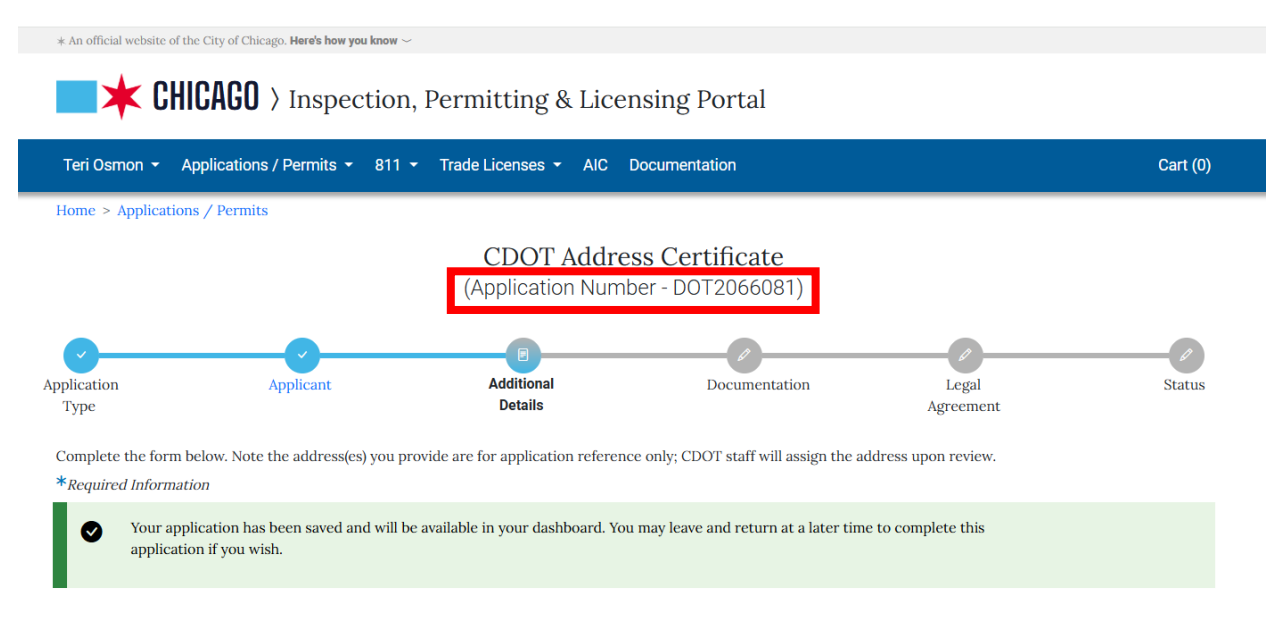

#### Address Certificate Details

In the Address Certificate Details section, there will be a drop-down menu for the Certificate Type. The user will select the option for what they are applying for.

| Address Certificate Details                |                                                  |   |
|--------------------------------------------|--------------------------------------------------|---|
| Certificate Type                           |                                                  | * |
|                                            |                                                  |   |
| Previous Certificate Number (If Available) | Additional Address                               |   |
|                                            | Address Change                                   |   |
|                                            | Address Correction                               |   |
| Description of Request                     | Address Verification Only (Not for Construction) | * |
|                                            | Foundation Only                                  |   |
|                                            | Institutional                                    |   |
|                                            | New Addition                                     |   |
|                                            | New Construction                                 |   |
|                                            | Park District                                    |   |
|                                            | Planning Review Only                             |   |
|                                            | Postal Use Only                                  |   |
| Address(es) *                              | Rehabilitation                                   |   |
| Address(cs)                                | Vanity Address                                   |   |
| Location                                   | Zoning Change                                    |   |
|                                            | Zoning Exception                                 |   |
| + Add Address(es)                          | Zoning Variance                                  |   |
|                                            | Other                                            |   |

For this example, we will be using New Construction as the Certificate Type.

If the certificate is an update to a previous certificate, the user can enter a Previous Certificate Number. (this field is not required)

The applicant must also fill in the Description of their Request.

| Address Certificate Details                |                                                |   |  |  |
|--------------------------------------------|------------------------------------------------|---|--|--|
| Certificate Type                           | New Construction                               | * |  |  |
| Previous Certificate Number (If Available) | DO172766                                       |   |  |  |
| Description of Request                     | I am building a new house on a vacant property | * |  |  |

#### Adding Address(es)

In the Address(es) section of the application, this is where the applicant will enter the address(es) they are applying for a certificate.

To add an address they will click on the "+ Add Address(es)" button.

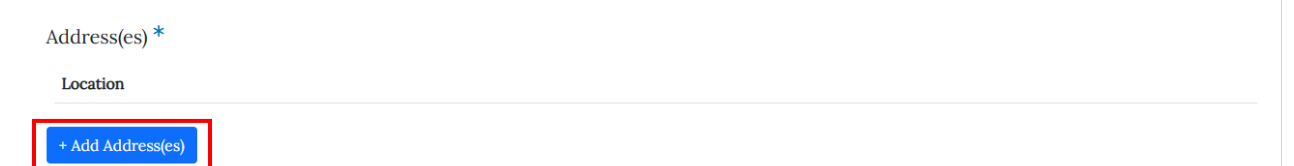

The user will get an "Add Address(es) pop-up to fill in.

| Add Address(es)                         |                                      | $\times$ |
|-----------------------------------------|--------------------------------------|----------|
| Street Number                           | Street Number                        | *        |
| Street Number End (if range<br>address) | Street Number End (if range address) |          |
| Direction                               | ~                                    | *        |
| Street Name                             | Street Name                          | *        |
| Suffix                                  | ~                                    |          |
|                                         | Cancel Add Address                   | s(es)    |

The user can enter a point address or a range address based on the information they have. The following fields are required for an address –

- a. Street Number
- b. Direction
- c. Street name

Once the required information is entered. The user can click on the "Add Address(es)" button.

| Add Address(es)                         |                                      | $\times$ |
|-----------------------------------------|--------------------------------------|----------|
| Street Number a                         | 333                                  | *        |
| Street Number End (if range<br>address) | Street Number End (if range address) |          |
| Direction b                             | S ~                                  | *        |
| Street Name C                           | STATE                                | *        |
| Suffix                                  | ~                                    |          |
|                                         | Cancel Add Address                   | (es)     |

Except for a range address, an applicant can only enter one address.

Once the applicant has clicked on the button, they will get a confirmation page with a map based on their input. They can either confirm or Re-Enter their information or cancel all together.

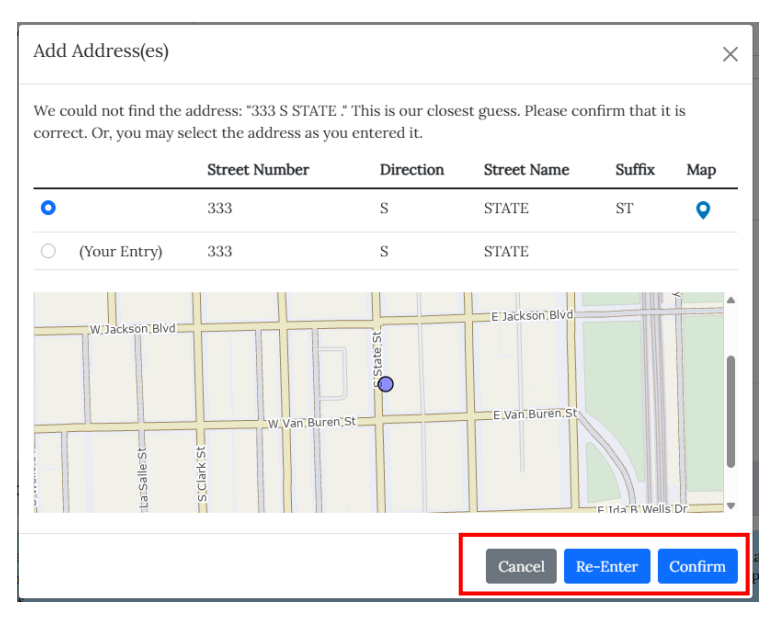

Once the address has been confirmed, it will be listed in the Address(es) section of the page.

| Address(es) *                                      |               |
|----------------------------------------------------|---------------|
| Location                                           |               |
| 333 S STATE ST ♀                                   | Edit   Delete |
| Maximum number of Address(es) records reached (1). |               |

#### Adding a property PIN (property index number)

The next section on the page is for the address pin. Property Index Number(s) (PINs) are not required, but if provided they will help assist in the processing of this application

To add a pin, click on the "+Add PIN" button.

| PIN (Property Index Number)                                                                                                    |
|----------------------------------------------------------------------------------------------------|
| <ul> <li>Property Index Number(s) (PINs) are not required, but if provided will help assist in the processing of this application.</li> <li>If you don't know the property PIN, go to the paste it in the field below.</li> </ul> |
| Pin Detail                                                                                                    |
| PIN                                                                                                    |
| + Add PIN                                                                                                    |

The "Add PIN" pop-up will give the user an example of the formatting needed. It will disappear when the user starts typing the number.

They can enter a 14 digit number or a 10 digit number. If the user enters a 10 digit number, the last four digits of the pin will be zero's.

| Pin Detail         |               |
|--------------------|---------------|
| PIN                |               |
| 12-34-567-891-0000 | Edit   Delete |
| + Add PIN          |               |

Once all required information is added on the Additional Details page, the user can click on the "Next Step" button.

| 12-34-567-891- | 0000 |  |
|----------------|------|--|
|                |      |  |
| + Add PIN      |      |  |
|                |      |  |
|                |      |  |
|                |      |  |

#### **Application Documentation**

This will take the applicant to the Documentation page with a list of documents needed for the application.

The applicant will be told they need to upload a Plat of Survey and a Site Plan. In order to do that, they will click on the "+Add Document" button.

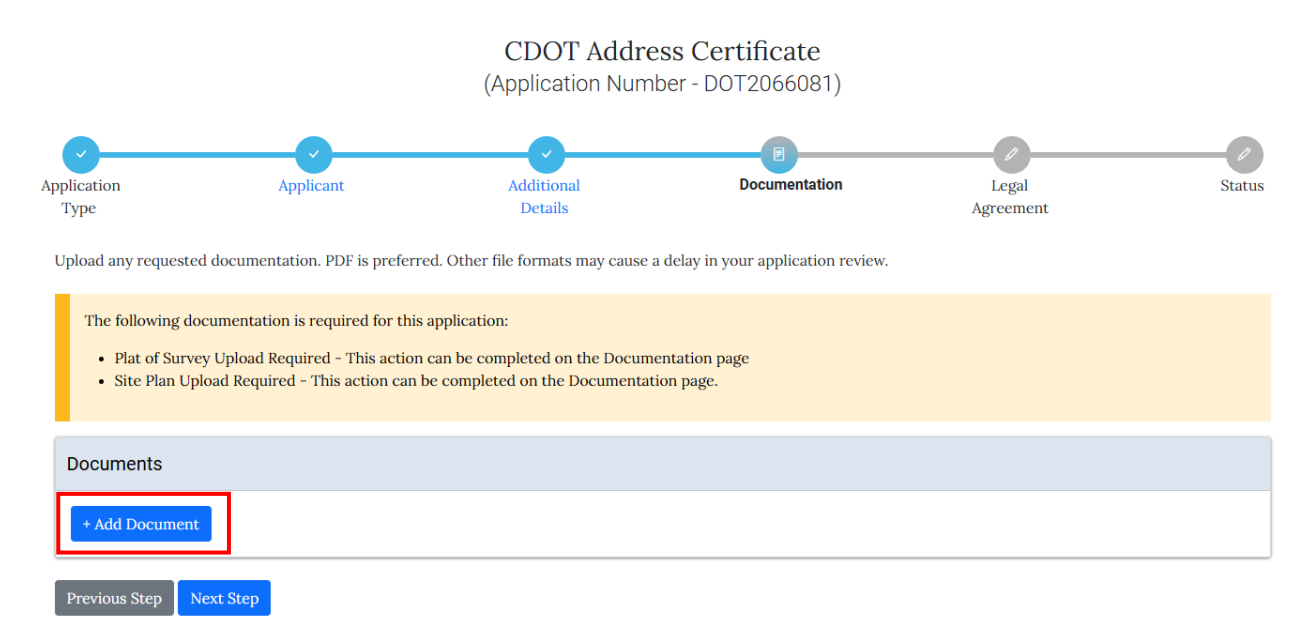

In the pop-up window, select the option that will be uploaded. In this example, we will upload the Plat off Survey.

Select that option and then click on the "Choose File" button.

| Add Document                                                                                                    | ×             |
|----------------------------------------------------------------------------------------------------|---------------|
| Approved File Types: jpg, pdf, png                                                                                                   |               |
| Choose File No file chosen                                                                                                    |               |
| Select the type(s) of documents that are included in the selected file:<br>Other supporting documents<br>Plat of Survey<br>Site Plan |               |
|                                                                                                    | Cancel Upload |

Find the file on your computer and click on the "Upload" button.

| Add Docum                                     | ent                                                | ×                                 |  |
|-----------------------------------------------|----------------------------------------------------|-----------------------------------|--|
| Approved File '                               | Types: jpg, pdf, png                               |                                   |  |
| Choose File                                   | Plat of Survey.png                                 |                                   |  |
| Select the type<br>Other supp<br>Plat of Surv | e(s) of documents that a<br>orting documents<br>ey | re included in the selected file: |  |
|                                               |                                                    | Cancel                            |  |

Once all required documents are uploaded, the message at the top will go away and the applicant can proceed by clicking on the "Next Step" button.

CDOT Address Certificate

| (Application | Number - D | 012066081) |
|--------------|------------|------------|
|              |            |            |

| Application<br>Type            | Applicant                    | Additional<br>Details                 | Documentation                     | Legal<br>Agreement | Status |
|--------------------------------|------------------------------|---------------------------------------|-----------------------------------|--------------------|--------|
| Upload any requested Documents | documentation. PDF is prefer | red. Other file formats may cause a d | lelay in your application review. |                    |        |
| Document                       |                              | Categories                            |                                   |                    |        |
| Plat of Survey.png             |                              | • Plat of Survey                      |                                   | Edit   Remove      |        |
| Site Plan.png                  |                              | • Site Plan                           |                                   | Edit   Remove      |        |
| + Add Document                 |                              |                                       |                                   |                    |        |
| Previous Step No               | ext Step                     |                                       |                                   |                    |        |

#### Legal Agreements

The applicant will be taken to the Legal Agreement page. They will need to read through the agreement and then select the option or "I Accept" and then click on the "Submit" button.

| Application<br>Type                                                                                                    | Applicant                                                                                                    | Additional<br>Details                                                                                                 | Documentation                                                                           | Legal<br>Agreement                 | Status      |
|----------------------------------------------------------------------------------------------------|----------------------------------------------------------------------------------------------------|----------------------------------------------------------------------------------------------------|-----------------------------------------------------------------------------------------|------------------------------------|-------------|
| In order to submit th<br>* <i>Required Informati</i>                                                                                                    | is application, you must accept ti<br>on<br><b>1</b>                                                                                               | he Legal Agreement.                                                                                                   |                                                                                         |                                    |             |
| By accepting thi 1. You have pe and that you 2. You underst 2. You compared to the second second sec | s agreement you are certifying th<br>rsonally examined and are famili<br>a believe that all information subr<br>and and agree that clicking "I agr | nat:<br>ar with all the information submit<br>mitted is true, correct, and compl<br>ree" will be deemed the equivalen | ted in response to the questions co<br>ete; and<br>t of a signature in electronic form. | ntained in this notice, and any at | ttachments, |

#### Application Fee and Status

Once the applicant has submitted their application, the application will move to the Status page and an Application Fee will be added.

| Teri Osmon 🝷 🔺      | pplications / Permits - 8                        | 11 - Trade Licenses - AIC Doc       | umentation                   |                    | Cart (0) |
|---------------------|--------------------------------------------------|-------------------------------------|------------------------------|--------------------|----------|
| Home > Application  | ns / Permits                                     |                                     |                              |                    |          |
|                     |                                                  | CDOT Address<br>(Application Number | Certificate<br>- DOT2066081) |                    |          |
| plication<br>Type   | Applicant                                        | Additional<br>Details               | Documentation                | Legal<br>Agreement | Status   |
| Applicati<br>• Fees | on Information:<br>- All Fees Must Be Paid In Fu | u                                   |                              |                    |          |
| Add to Cart (\$50.0 | 0) Cancel Application                            | I                                   |                              |                    |          |
| Summary             |                                                  |                                     |                              |                    |          |
| Application Type    | :                                                | CDOT Address Certificate            |                              |                    |          |
| Status              |                                                  | Application Fee                     |                              |                    |          |
| Applicants          |                                                  | Super Duper Company-Applicant       |                              | more info          |          |

On the Status page, the user can scroll through the page to see all the information they have entered. They can still make changes at this point. Once the fees have been paid, they will not be able to make any changes unless CDOT needs them to.

| Fee Description                                                                                                    | Fee Status | Created Date                                                         | Paid Date   | Amount  |
|----------------------------------------------------------------------------------------------------|------------|----------------------------------------------------------------------|-------------|---------|
| Address Certificate Fee                                                                                                    | Unpaid     | 5/21/2025 1:53 PM                                                    |             | \$50.00 |
|                                                                                                    |            |                                                                      |             |         |
| Important Dates                                                                                                    |            |                                                                      |             |         |
| Creation Date                                                                                                    |            | 5/21/2025                                                            |             |         |
| Submission Date                                                                                                    |            | 5/21/2025                                                            |             |         |
| Applicant                                                                                                    |            |                                                                      |             | Ø       |
| Applicant                                                                                                    |            |                                                                      |             |         |
| Name                                                                                                    |            |                                                                      |             |         |
| Super Duper Company<br>(312)445-6677<br>test@test.com<br>333 N. State Street<br>Chicago IL 60606                                                                                                    |            |                                                                      |             |         |
| Developer                                                                                                    |            |                                                                      |             |         |
| MB BUILDERS & DEVELOPERS, INC.*<br>(312)750-1800<br>923 N. ASHLAND AVENUE<br>CHICAGO IL 60622                                                                                                    |            |                                                                      |             |         |
| Additional Details                                                                                                    |            |                                                                      |             | ~       |
|                                                                                                    |            |                                                                      |             | V       |
| Address Certificate Details                                                                                                    |            |                                                                      |             | V       |
| Address Certificate Details<br>Certificate Type                                                                                                    |            | New Construction                                                     |             |         |
| Address Certificate Details<br>Certificate Type<br>Previous Certificate Number (If Available)                                                                                                    |            | New Construction<br>DOIT72766                                        |             |         |
| Address Certificate Details<br>Certificate Type<br>Previous Certificate Number (If Available)<br>Description of Request                                                                                                    |            | New Construction<br>DOIT2766<br>I am building a new house on a vacan | It property | V       |
| Address Certificate Details<br>Certificate Type<br>Previous Certificate Number (If Available)<br>Description of Request<br>Address(es)                                                                                                    |            | New Construction<br>DOT72766<br>I am building a new house on a vacan | t property  |         |
| Address Certificate Details<br>Certificate Type<br>Previous Certificate Number (If Available)<br>Description of Request<br>Address(es)<br>Location<br>333 S STATE ST •                                                                                            |            | New Construction<br>DOI72766<br>I am building a new house on a vacan | t property  |         |
| Address Certificate Details<br>Certificate Type<br>Previous Certificate Number (If Available)<br>Description of Request<br>Address(es)<br>Location<br>333 S STATE ST<br>12 N JACKSON                                                                              |            | New Construction<br>DOI72766<br>I am building a new house on a vacan | t property  |         |
| Address Certificate Details<br>Certificate Type<br>Previous Certificate Number (If Available)<br>Description of Request<br>Address(es)<br>Location<br>333 S STATE ST<br>12 N JACKSON<br>1355 N DEAN ST                                                            |            | New Construction<br>DOI72766<br>I am building a new house on a vacan | t property  |         |
| Address Certificate Details<br>Certificate Type<br>Previous Certificate Number (If Available)<br>Description of Request<br>Address(es)<br>Location<br>333 S STATE ST<br>12 N JACKSON<br>1355 N DEAN ST<br>Pin Detail                                              |            | New Construction<br>DOI72766<br>I am building a new house on a vacan | t property  |         |
| Address Certificate Details<br>Certificate Type<br>Previous Certificate Number (If Available)<br>Description of Request<br>Address(es)<br>Location<br>333 S STATE ST •<br>12 N JACKSON •<br>1355 N DEAN ST •                                                      |            | New Construction<br>DOI72766<br>I am building a new house on a vacan | t property  |         |
| Address Certificate Details<br>Certificate Type<br>Previous Certificate Number (If Available)<br>Description of Request<br>Address(es)<br>Location<br>333 S STATE ST •<br>12 N JACKSON •<br>1355 N DEAN ST •<br>Pin Detail<br>PIN<br>12-34-567-891-0000           |            | New Construction<br>DOI72766<br>I am building a new house on a vacan | t property  |         |
| Address Certificate Details<br>Certificate Type<br>Previous Certificate Number (If Available)<br>Description of Request<br>Address(es)<br>Location<br>333 S STATE ST<br>12 N JACKSON<br>12 N JACKSON<br>1355 N DEAN ST<br>Pin Detail<br>PIN<br>12-34-567-891-0000 |            | New Construction<br>DOIT2766<br>I am building a new house on a vacan | t property  |         |
| Address Certificate Details<br>Certificate Type<br>Previous Certificate Number (If Available)<br>Description of Request<br>Address(es)<br>Location<br>333 S STATE ST •<br>12 N JACKSON •<br>1355 N DEAN ST •<br>Pin Detail<br>PIN<br>12-34-567-891-0000           |            | New Construction<br>DOIT2766<br>I am building a new house on a vacan | t property  |         |
| Address Certificate Details<br>Certificate Type<br>Previous Certificate Number (If Available)<br>Description of Request<br>Address(es)<br>Location<br>333 S STATE ST •<br>12 N JACKSON •<br>1355 N DEAN ST •<br>Pin Detail<br>PIN<br>12-34-567-891-0000           |            | New Construction<br>DOIT2766<br>I am building a new house on a vacan | t property  |         |
| Address Certificate Details<br>Certificate Type<br>Previous Certificate Number (If Available)<br>Description of Request<br>Address(es)<br>Location<br>333 S STATE ST<br>12 N JACKSON<br>1355 N DEAN ST<br>Pin Detail<br>PIN<br>12-34-567-891-0000                 |            | New Construction<br>DOIT2766<br>I am building a new house on a vacan | t property  |         |
| Address Certificate Details<br>Certificate Type<br>Previous Certificate Number (If Available)<br>Description of Request<br>Address(es)<br>Location<br>333 S STATE ST<br>12 N JACKSON<br>12 N JACKSON<br>1355 N DEAN ST<br>12 N JACKSON<br>12-34-567-891-0000      |            | New Construction<br>DOIT2766<br>I am building a new house on a vacan | t property  |         |

The user can add their fee to their cart and follow the instructions to pay their application fee on the city's payment portal.

| A      | Application Information:<br>• Fees - All Fees Must Be Paid In Full |
|--------|--------------------------------------------------------------------|
| Add to | Cancel Application                                                 |

#### Application in Review

When the applicant's application is in the "Application in Review" status, there is a message displayed at the top letting the applicant know their application is being reviewed.

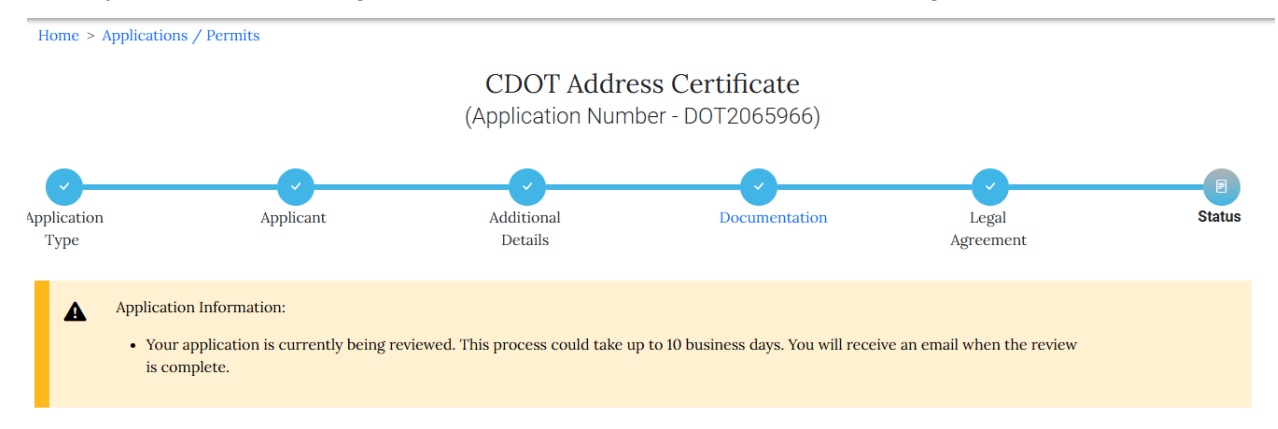

The applicant can scroll down on the status page to the Fee section to see that their fee has been paid.

| Fee Status | Created Date       | Paid Date                                                    | Amount                                                                                                    |
|------------|--------------------|--------------------------------------------------------------|----------------------------------------------------------------------------------------------------|
| Paid       | 5/8/2025 12:49 PM  | 5/8/2025 12:52 PM                                            | \$50.00                                                                                                    |
|            | Fee Status<br>Paid | Fee Status     Created Date       Paid     5/8/2025 12:49 PM | Fee Status         Created Date         Paid Date           Paid         5/8/2025 12:49 PM         5/8/2025 12:52 PM |

From the above, the applicant can scroll to the Review History section to see the reviews that have been added and the status they are in.

| Review History             |               |         |       |
|----------------------------|---------------|---------|-------|
| Review                     | Date Resulted | Status  | Notes |
| Address Certificate Review |               | Pending |       |
| Other Certificate Review   |               | Pending |       |
| CDOT Unpaid Fee Review     |               | Pending |       |
|                            |               |         |       |

#### Applicant Correction Status

When the application is in the Applicant Correction status, the applicant will get an email letting them know CDOT is asking them to correct something on their application. The applicant can click on the link in the email and after they log in, they will be taken to the application needing the correction.

| [TEST]City of Chicago : Address Certificate Application DOT2076753 – Corrections Required                                                                                                    |
|----------------------------------------------------------------------------------------------------|
| do_not_reply@cityofchicago.org<br>To                                                                                                    |
| CHICAGO                                                                                                    |
| ADDRESS CERTIFICATE APPLICATION UPDATE                                                                                                    |
| Chicago Department of Transportation<br>2 N. LaSalle Street, Suite 1110<br>Chicago, IL 60602<br>Phone: 312-744-3449<br>Email: permits@cityofohicago.org<br>Please be advised that your application <u>POT2076753</u> has one or more application reviews that were resulted as <b>CORRECTIONS REQUIRED</b> .<br>Application Number: DOT2076753<br>Application Address: 12 E JACKSON BLVD<br>Status: CORRECTIONS REQUIRED |
| One or more application reviews have resulted in CORRECTIONS REQUIRED. Please log into the City of Chicago Permit Portal and check the review comments on your application for details about the corrections that are required.                                                                                                    |
| Applications with no activity for 180 days will be cancelled. A cancelled application may not be reinstated.                                                                                                    |
| For additional details or to track your application status, please visit:<br>DOT2076753                                                                                                    |
| If you have questions, please click on this link for customer service support:<br><u>Go To Support Page</u>                                                                                                    |
| Thank you for your attention to this matter.                                                                                                    |

Once on the application status page, the top section will tell the application where to look for what is needed.

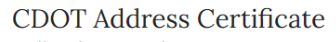

(Application Number - DOT2065864)

| Application<br>Type   | Applicant                                                                                                    | Additional<br>Details                                                 | Documentation                                                               | Legal<br>Agreement                                | Status |
|-----------------------|----------------------------------------------------------------------------------------------------|-----------------------------------------------------------------------|-----------------------------------------------------------------------------|---------------------------------------------------|--------|
| <b>▲</b> <sup>A</sup> | <ul> <li>Application Information:</li> <li>CDOT has requested additional inform documents may be uploaded on the D</li> </ul> | nation from the applicant. View tl<br>ocumentation page, then the agr | he Review History below for notes fro<br>eement must be accepted on the Leg | om the reviewer. Additional<br>al Agreement page. |        |

| Summary          |                               |           |
|------------------|-------------------------------|-----------|
| Application Type | CDOT Address Certificate      |           |
| Status           | Applicant Correction          |           |
| Applicants       | Super Duper Company-Applicant | more info |
|                  |                               |           |

In the Review History section of the status page, in the Notes section of the review, there will be a note as to what is needed from the applicant. In the below example, they need to upload a more current site plan.

| Review History             |                   |                      |                                        |  |
|----------------------------|-------------------|----------------------|----------------------------------------|--|
| Review                     | Date Resulted     | Status               | Notes                                  |  |
| Address Certificate Review | 6/13/2025 1:48 PM | Corrections Required | Please upload a more current site plan |  |
| Other Certificate Review   | 6/13/2025 1:48 PM | Review Completed     |                                        |  |
|                            |                   |                      |                                        |  |

To do this, click on the Documentation hyperlink at the top of the Status page.

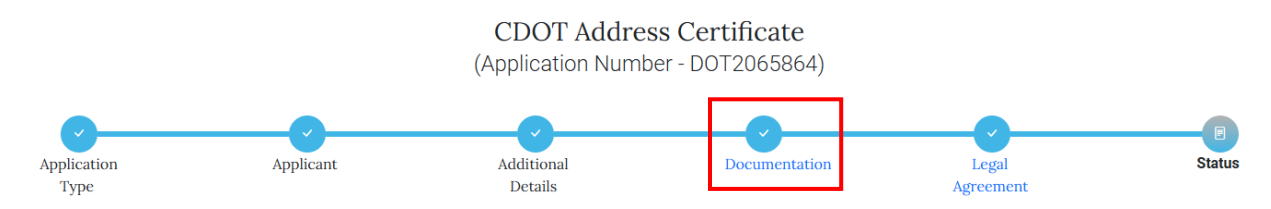

Click on the + Add Document button and upload the document needed. Once that has been uploaded, click on the Next Step button.

| Documents               |                  |               |
|-------------------------|------------------|---------------|
| Document                | Categories       |               |
| Plat of Survey.png      | • Plat of Survey | Edit   Remove |
| Site Plan.png           | • Site Plan      | Edit   Remove |
| + Add Document          |                  |               |
| Previous Step Next Step |                  |               |

The applicant will be on the Legal Agreement page where they will click on the "I Accept" option and then click on the Submit button.

| Legal Agreement                                                                                     |                                                                                                    |
|----------------------------------------------------------------------------------------------------|----------------------------------------------------------------------------------------------------|
| By accepting this agreem<br>1. You have personally<br>and that you believe<br>2. You understand and | ent you are certifying that:<br>examined and are familiar with all the information submitted in response to the questions contained in this notice, and any attachments,<br>that all information submitted is true, correct, and complete; and<br>agree that clicking "1 agree" will be deemed the equivalent of a signature in electronic form. |
| ☑ I Accept *                                                                                        | abice mar energing radice, um oc decines are education or endinance in electronic torum                                                                                                    |
| Previous Step Submit                                                                                |                                                                                                    |

#### Corrections Review Status

After the above steps have been completed, the application is now in the Corrections Review Status. The application is back under review of CDOT.

| A       | <ul> <li>Application Information:</li> <li>Your application is currently under review by CDOT. You will receive an email when the review is complete.</li> </ul> |                          |  |
|---------|----------------------------------------------------------------------------------------------------|--------------------------|--|
|         |                                                                                                    |                          |  |
| Summa   | ary                                                                                                    |                          |  |
| Applica | ation Type                                                                                                    | CDOT Address Certificate |  |

| Status     | Corrections Review            |           |
|------------|-------------------------------|-----------|
| Applicants | Super Duper Company-Applicant | more info |

| Review History    |                                                   |                                                                                                    |  |  |  |  |
|-------------------|---------------------------------------------------|----------------------------------------------------------------------------------------------------|--|--|--|--|
| Date Resulted     | Status                                            | Notes                                                                                                    |  |  |  |  |
|                   | Pending                                           |                                                                                                    |  |  |  |  |
| 6/13/2025 1:48 PM | Corrections Required                              | Please upload a more current site plan                                                                                                    |  |  |  |  |
| 6/13/2025 1:48 PM | Review Completed                                  |                                                                                                    |  |  |  |  |
|                   | Date Resulted 6/13/2025 1:48 PM 6/13/2025 1:48 PM | Date Resulted     Status       Date Resulted     Pending       6/13/2025 1:48 PM     Corrections Required       6/13/2025 1:48 PM     Review Completed |  |  |  |  |

permanently delete the original and any copy of any e-mail and printout thereof.

#### Fee Payment Status

Once all of the reviews have been completed, the applicant will receive an email letting them know that a fee has been added for them to pay. They will only have to pay an extra fee if there is more than one address on the certificate.

The user can click on the Permit Application # as it's a hyperlink and it will open the web portal, allow them to sign in and take them to their application.

| [TEST]Permit Fee Added                                                                                                    |
|----------------------------------------------------------------------------------------------------|
| do_not_reply@cityofchicago.org<br>To ○ teri.osmon@outlook.com                                                                                                    |
| Date: 6/11/2025 4:58:58 PM Permit Application #: DOT2121737                                                                                                    |
| Attention                                                                                                    |
| Permit fee amount \$500 has been added to permit application #DOT2121737. If other changes are needed, please refer to the online hyperlink.                                                                                                    |
| DO NOT REPLY TO THIS MESSAGE. This was sent by an automated system. "Reply" messages are automatically deleted and will not receive a response.                                                                                                    |
| This e-mail, and any attachments thereto, is intended only for use by the addressee(s) named herein and may contain legally privileged and/or confidential inf to the intended recipient), you are hereby notified that any dissemination, distribution, printing or copying of this e-mail, and any attachment thereto, is strict |

There will be a message at the top letting them know they need to make their payment to get their certificate.

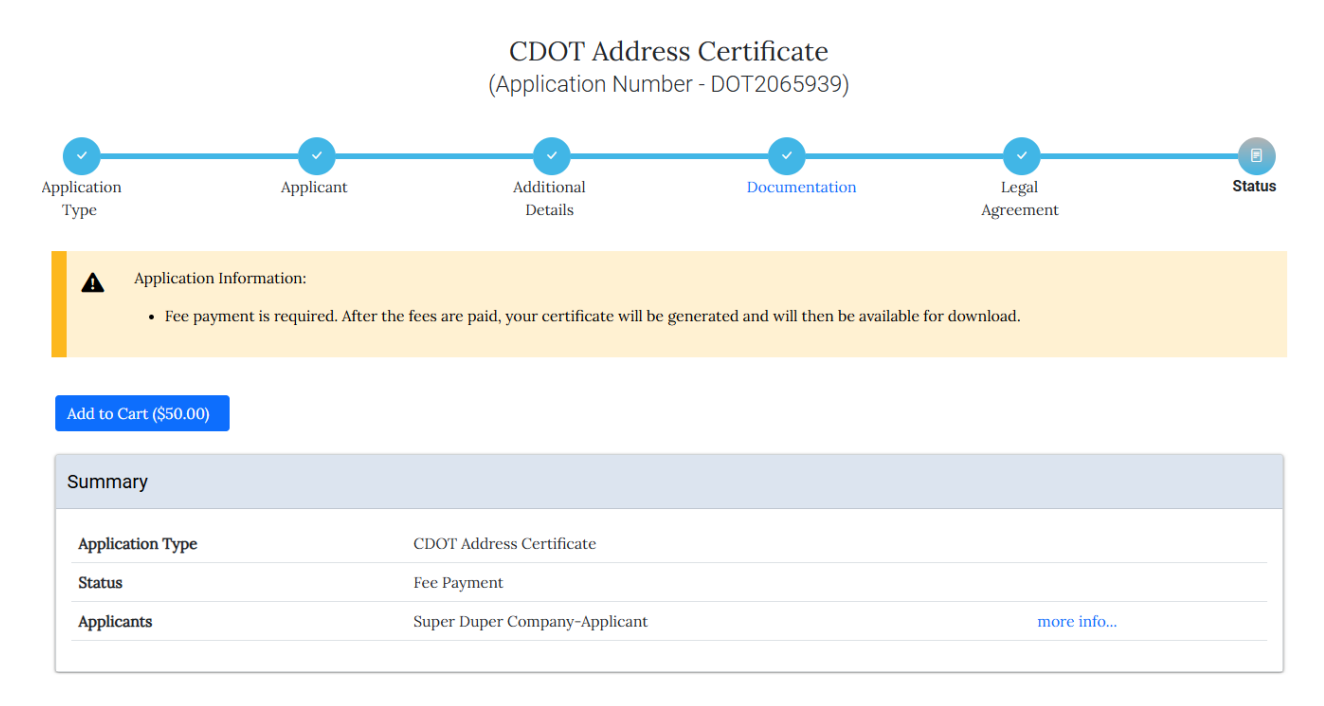

#### Active Status

Once all the fees have been paid, the system will generate the certificate. The status will be Active and the certificate will be on the web portal for the applicant to print.

The applicant can click on the Print Document(s) button to print their certificate.

|                     |                                                                     | CDOT Addre<br>(Application Numb      | ess Certificate<br>ber - DOT2066055)  |                    |        |
|---------------------|---------------------------------------------------------------------|--------------------------------------|---------------------------------------|--------------------|--------|
| Application<br>Type | Applicant                                                           | Additional<br>Details                | Documentation                         | Legal<br>Agreement | Status |
| A                   | Application Information:<br>• The certificate has been generated ar | id is available for download. This d | lownload will be available for 6 mont | hs.                |        |
| Print Do            | cument(s)                                                           |                                      |                                       |                    |        |

Once the applicant has clicked on the Print Document(s) button, they will get the following page. From here they can print their certificate by clicking on the Print button.

From this page, to go back to the application, the applicant can click on the View Permit Status button.

# CDOT Address Certificate

(Application Number - DOT2066055)

| Click the 'Print' button next to the document | you would like to print. If you are missing a document you expect to se | e, please contact support. |
|-----------------------------------------------|-------------------------------------------------------------------------|----------------------------|
| Required Information                          |                                                                         |                            |
|                                               |                                                                         |                            |
|                                               |                                                                         |                            |
|                                               |                                                                         |                            |
| Туре                                          | Date Added                                                              | Actions                    |
| Saved Permit Prints                           | 6/13/2025 12:28:40 PM                                                   | Print                      |
|                                               |                                                                         |                            |
|                                               |                                                                         |                            |
|                                               |                                                                         |                            |
| View Permit Status                            |                                                                         |                            |
|                                               |                                                                         |                            |

Note: If the applicant is only applying for one address, then the application process will by-pass the second Payment process. The initial review fee will cover the cost for the first address.